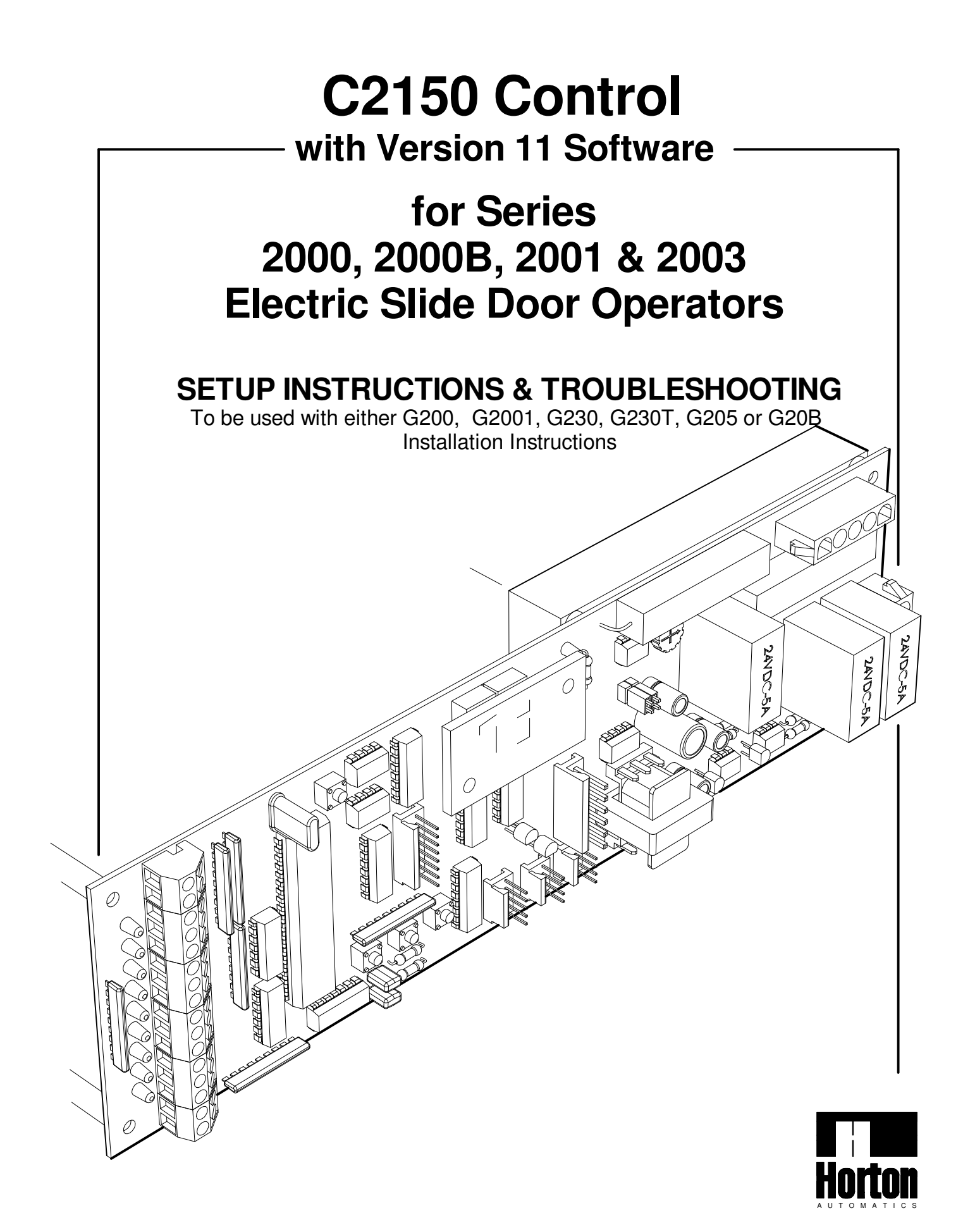

# CONTENTS

| SECTIONS                                                                  |   |
|---------------------------------------------------------------------------|---|
| 1. Slide Operator Instructions for Series 2000 Linear Drives              |   |
| & Series 2000B, 2001 & 2003 Belt Drives                                   |   |
| LINEAR DRIVE                                                              |   |
| 2. C2150 initialization (learn cycle)H210.2                               |   |
| 3. Adjusting parameters (Procedure for changing preset parameters)H210.3  |   |
| 4. Adjustable preset parameters (chart of adjustable ranges)              |   |
| 5. Actuation featuresH210.4                                               |   |
| 6. Autolock initializationH210.4                                          |   |
| 7. Setting lock parametersH210.5                                          |   |
| 8. Lock error codes (Trouble shooting guide)H210.5                        |   |
| 9. Autolock test pointsH210.5                                             |   |
| 10. Autolock functionsH210.5                                              |   |
| 11. Micro switch diagnosticsH210.6                                        |   |
| 12. Partial open switchH210.6                                             |   |
| BELT DRIVES                                                               |   |
| 13 .C2150 initialization (learn cycle)H210.7                              |   |
| 13. C2150 initialization (learn cycle) contH210.8                         | 3 |
| 14. Adjusting parameters (Procedure for changing preset parameters)H210.9 | 1 |
| 15. Actuation featuresH210.1                                              | 0 |
| 16. Autolock initializationH210.1                                         | 0 |
| 17. Setting lock parametersH210.1                                         | 1 |
| 18. Lock error codes (Trouble shooting guide)H210.1                       | 1 |
| 19. Autolock test pointsH210.1                                            | 1 |
| 20. Autolock functionsH210.1                                              | 1 |
| 21. Encoder error codesH210.1                                             | 2 |
| 22. Encoder diagnostics                                                   | 2 |
| 23. Encoder test pointsH210.1                                             | 2 |
| BELT DRIVE or LINEAR DRIVE                                                |   |
| 24. Power failure unitsH210.1                                             | 3 |
| APPENDIX                                                                  |   |
| A. In case of difficulty (Trouble shooting the C2150)H202.1               | 4 |
| B. Linear drive function testH202.1                                       | 5 |
| B1. Belt drive function testH202.1                                        | 5 |
| C. Code displaysH202.1                                                    | 6 |
| C2. Code displays, foot notes and short cuts H202.1                       | 7 |
| D. Motor testH202.1                                                       | 8 |
| E. Terminal CN2 (Description of terminal block connections)               | 8 |
| WIRING DIAGRAMS                                                           | _ |
| 1. Actuating and control switch connections                               | 9 |
| 2. Lypical wiring for beams and switches                                  | 0 |

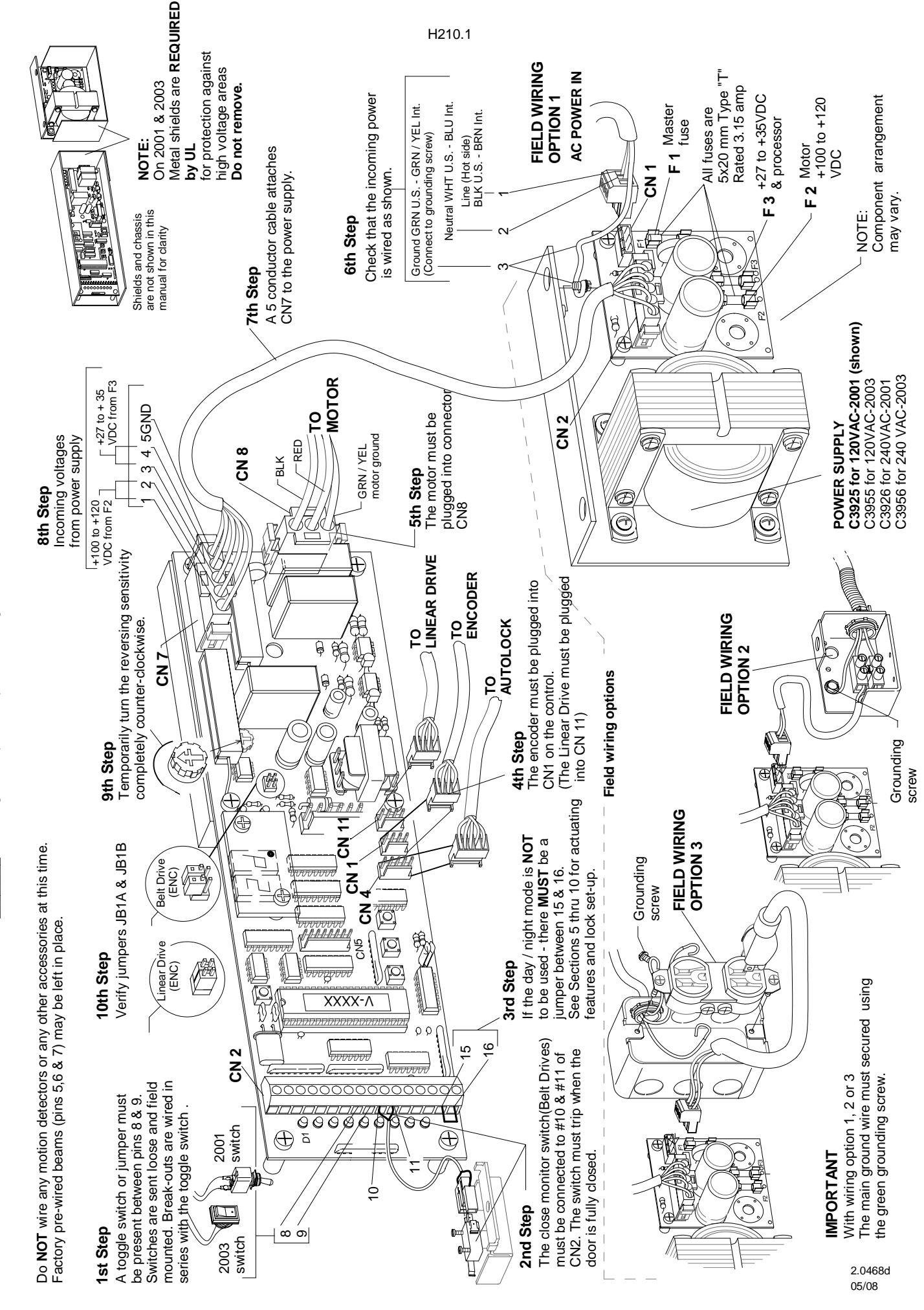

1. SLIDE OPERATOR QUICK START INSTRUCTIONS FOR SERIES 2000 LINEAR DRIVES & SERIES 2000B, 2001 & 2003 BELT DRIVES C2150 Control with version 10 software - S/N 08030006-

To get the operator up and running, check the items outlined below-

## 2. C2150 INITIALIZATION

### 1st Step - Power up

Be sure the toggle circuit is completed and apply AC power to the unit. **CAUTION: THE DOOR WILL MOVE.** 

## 2nd Step - Learn cycle

Instruct the control to perform a full learn cycle by: -Holding down the SET button and the RESET button. -Release the RESET button. -Hold the SET button until **SU** appears

### 3rd Step - Version display

The display should "blink" the version number (as in 10 then 00) \*The display will show the lock code (see below)

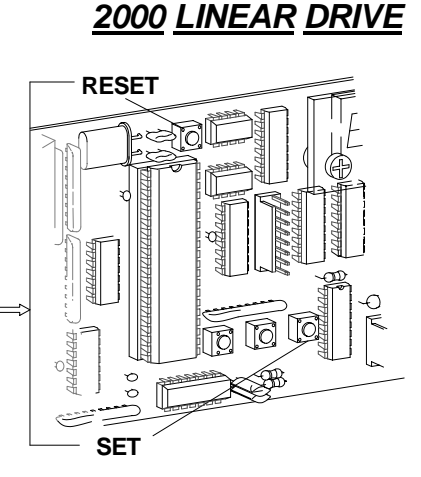

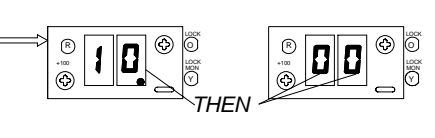

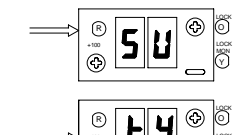

٩

R

٩

-The display should "blink"  ${\bf BI}$  then  ${\bf TY}$  Then defaul to  ${\bf 3}$ 

-Press down until  $\mathbf{O}$  (zero) appears then press SET

### \*LOCK CODES

-The control will display **ONE** of the following lock codes depending the type of lock connected. (see Section 6)

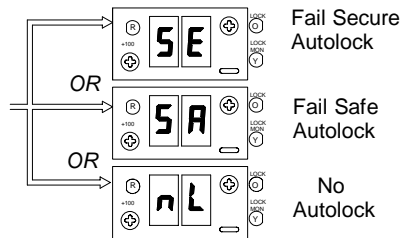

Ð

٩

٠

## 4th Step -Checking door cycle

When the toggle switch is on, the **DOWN** button acts as an actuation device. **The door will move** - Be sure the safety beam area is clear of obstructions. Activation devices should not yet be installed.

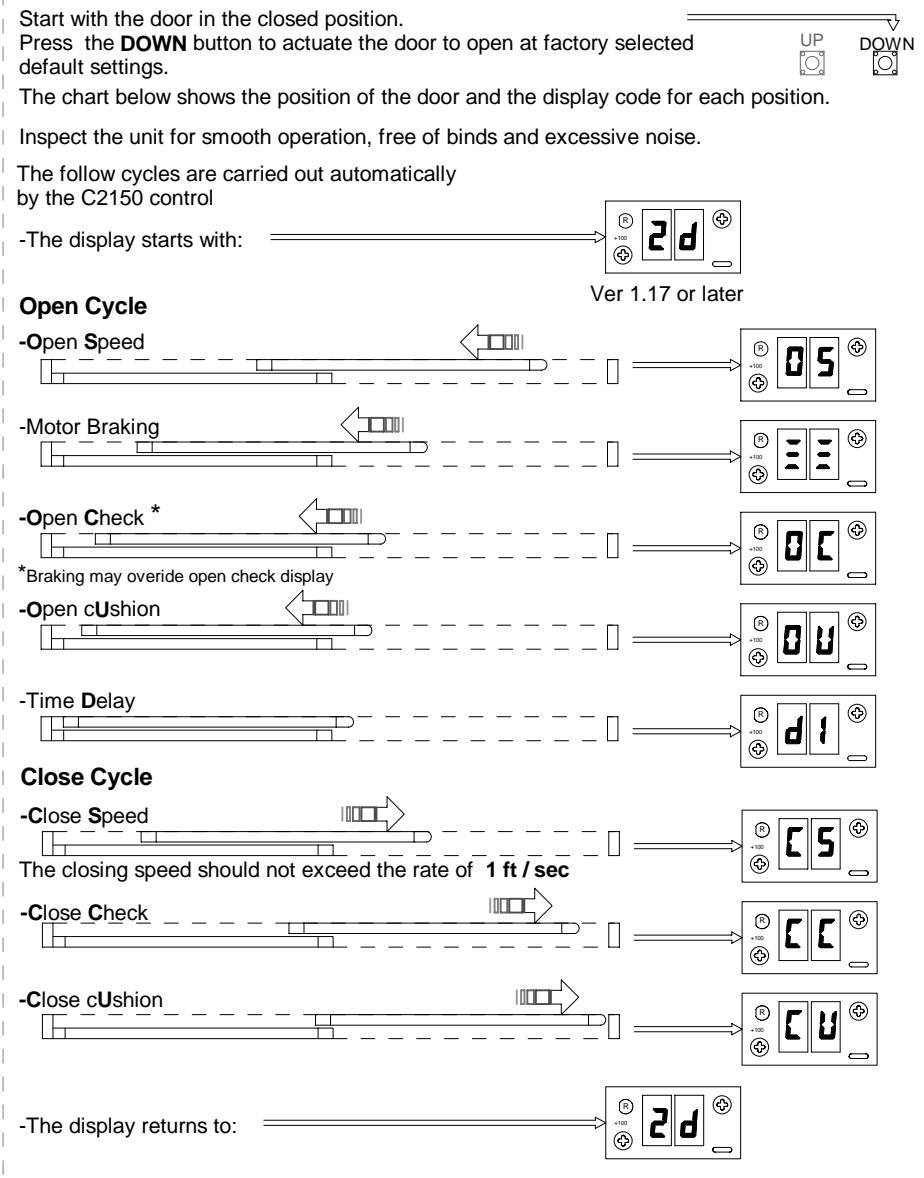

-If the above cycle check is OK and there are no parameters to be changed or an autolock to setup, this concludes the C2150 initialization.

IF THERE IS ANY DIFFICULITY SEE APPENDIX A

SET [0]

# 2000 LINEAR DRIVE

# 3. ADJUSTING PARAMETERS

## 9th Step - Changing parameter settings

A chart of preset values is shown to the right. If any speeds or other settings need to be changed, follow this procedure:

-Turn the toggle switch **OFF** Or, leave the toggle **ON** and double click the **SET** button when the door is fully open or closed.

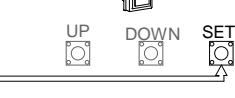

-The display will switch to the menu of adjustable parameters

-The right decimal point will be blinking

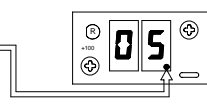

-Refer to the chart in section 4 for a list of codes for adjustable parameters.

-Scroll through the parameter list using the **UP** and **DOWN** buttons until the parameter to be changed is found.

-When the parameter to be changed is found, press and hold the **SET** button.

-The display will show the current value or setting of the parameter.

-While holding the **SET** button, press the **UP** or **DOWN** button to modify the setting.

-When the **SET** button is released, the display will show the parameter that was just changed. Another parameter may be changed, or the toggle circuit turned on to check the changes just made. The **SET** button may be double clicked to exit the menu (toggle must be on).

## 10th Step -Saving new settings

-When all adjustments have been made and checked, be sure the toggle circuit is on.

-With the display reading 2d press and **HOLD** the **SET** button until dS (data save) is displayed. All of the changes are now stored in the control's memory. **This step must be performed** or the control will revert to the default settings after a power failure.

-Set the reversing sensitivity as required using R10. **Do not** leave this adjustment at minimum. Horton recommends setting the sensitivity so the door will **reverse at 28 ft.lb.** or less.

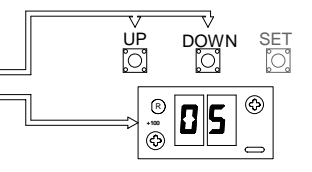

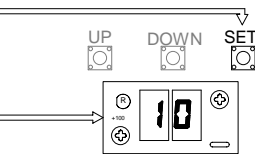

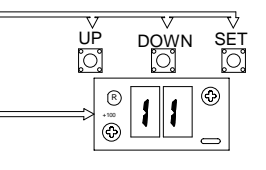

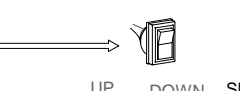

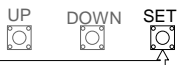

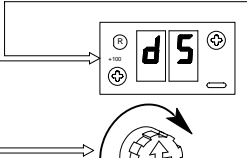

## 4.ADJUSTABLE PRESET PARAMETERS

The chart below shows all the adjustable parameters for **version 1 software.** Follow the procedure outlined in step 9 to make any necessary changes.

| CODE      | PARAMETER                       | FACTORY PRESET VALUE | ADJUSTS     |
|-----------|---------------------------------|----------------------|-------------|
| 05        | Open Speed                      | 10                   | 0-15        |
| [5        | Close Speed                     | 9                    | 0-15        |
| 00        | Open Check                      | 4                    | 0-15        |
| EE        | CloseCheck                      | 3                    | 0-15        |
| 88        | Open cUshion                    | 3                    | 0-15        |
| <b>EU</b> | Close cUshion                   | 2                    | 0-15        |
| 41        | full open <b>d</b> elay         | 2 sec                | 60*         |
| 2b        | partial open time <b>d</b> elay | 2 sec                | 60*         |
| AC        | Factory set - do not change)    | 1                    | Factory Set |
| HD        | Factory set - do not change)    | 3                    | Factory Set |
| ۲Ľ        | Factory set - do not change)    | 3                    | Factory Set |
| ᡄ         | cycle test                      | oF                   | oF/on       |
| A5        | Auto Seal                       | oF                   | oF/on       |
| гA        | Reduced Accel                   | oF                   | oF/on       |
| PF        | Power Fail                      | OP (power fail OPen) | OP/CL       |
| Pn        | Power fail Night mode           | on                   | oF/on       |
| 5L        | Slow speed bank                 | oF                   | oF/on       |
| Сь        | Close braking                   | oF                   | oF/on       |
| br        | brake on recycles               | on                   | oF/on       |
| LL        | Lock present                    | oF                   | oF/on       |
| 5A        | fail- <b>SA</b> fe lock         | oF                   | oF/on       |
| LIL       | Unmonitored Lock                | oF                   | oF/on       |
| ď         | daytime Lock                    | oF                   | oF/on       |
| LI        | Lock in 1-way                   | oF                   | oF/on       |
| 5P        | Sidelite Protection             | oF                   | oF/on       |
|           | 5 reserved parameters           |                      |             |
| LE        | Longer Timeouts                 | oF                   |             |
|           | 2 reserved parameters           |                      | oF/on       |
| ĥn        | no Adjustment permitted         | oF                   | oF/on       |
|           | 2 reserved parameters           |                      |             |
| ЬЕ        | brake time                      | 20                   | 0-100       |
|           | 1 reserved parameter            |                      |             |
| FЯ        | type (read only)                | 3                    | 0-4         |
|           | 4 reserved parameters           |                      |             |

\*Time delay is 2-8, 10, 12, 14, 16, 18, 20, 25, 30, & 60 seconds

# 2000 LINEAR DRIVE

# **5. ACTUATION FEATURES**

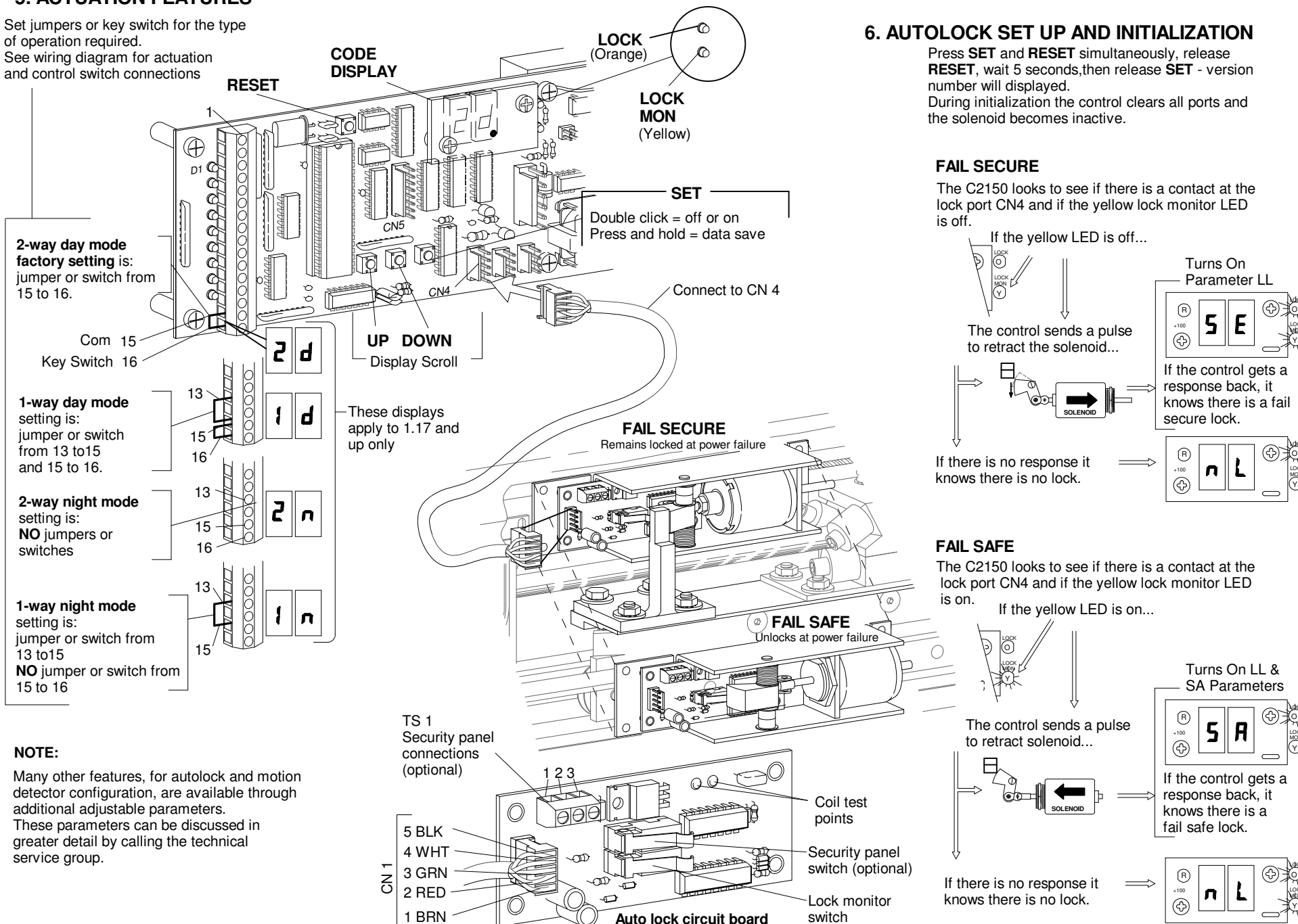

H210.4

# 2000 LINEAR DRIVE

# 7. SETTING LOCK PARAMETERS

| Traffic Mode<br>SEE STEP 1 FOR SET UP |                    | dL:oF<br>L I:oF | dL:oF<br>L l:on | dLion<br>Li: doesn't<br>matter |
|---------------------------------------|--------------------|-----------------|-----------------|--------------------------------|
| Day 2-Way                             |                    | Unlocked        | Unlocked        | Locked                         |
| Day                                   | Day 1-Way Unlocked |                 | Locked          | Locked                         |
| Nite 2-Way                            |                    | Locked          | Locked          | Locked                         |
| Nite 1-Way                            |                    | Locked          | Locked          | Locked                         |

SEE SECTION 3 STEP 10 FOR ( ds ) DATA SAVE PROCEDURE

## 8. LOCK ERROR CODES

| LF                                                                                                    | Lock Failure (Fail Secure) Indicates that the lock monitor input is remaining active (lock monitor light is still on) even though solonoid has de-energized.                                                    |  |  |  |  |
|----------------------------------------------------------------------------------------------------|----------------------------------------------------------------------------------------------------|--|--|--|--|
| IJ۴                                                                                                    | <b>UnLock</b> Failure ( <b>Fail Secure</b> ) Indicates that the lock solenoid failed to move the plunger enough to activate the lock monitor switch and notify the control that the door is ready to be opened. |  |  |  |  |
| Check<br>AUTOL                                                                                                    | Check for mechanical binding. Check items under AUTOLOCK TEST POINTS and AUTOLOCK FUNCTIONS FOR FAIL SECURE autolocks.                                                                                          |  |  |  |  |
|                                                                                                    |                                                                                                    |  |  |  |  |
| LF                                                                                                    | Lock Failure (Fail Safe) Indicates that the lock solenoid failed to move<br>the plunger enough to activate switch on the lock monitor.                                                                          |  |  |  |  |
| <b>UnLock</b> Failure ( <b>Fail Safe</b> ) Indicates that the lock solenoid spring has failed to move the plunger enough to activate the lock monitor switch and notify the control that the door is ready to be opened. |                                                                                                    |  |  |  |  |
| Check<br>AUTOL                                                                                                    | Check for mechanical binding. Check items under AUTOLOCK TEST POINTS and AUTOLOCK FUNCTIONS FOR FAIL SAFE autolocks.                                                                                            |  |  |  |  |

## 9. AUTOLOCK TEST POINTS

Basic voltage readings regardless of type. Set VOM at 200VDC.

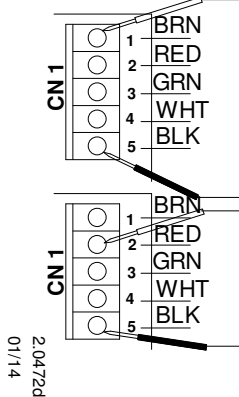

NOTE: The terminal strips TS1 & TS2 are located on the autolock control board.

-There should always be a supply voltage of 25 to 33 VDC between pins 1 and 5 at TS 1.

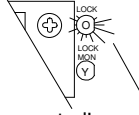

-When the control's orange lock light is on there should be 3 to 5 VDC between pins 2 and 5 at TS 1.

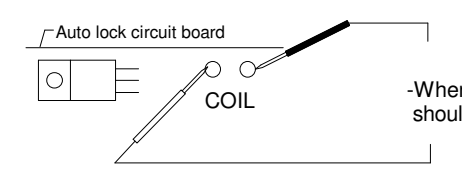

-When the solenoid initially energizes there should be 25 to 33 VDC at TS2. After about a second the voltage will drop to about 30% of the supply voltage between pins 1 and 2 of TS2.

# **10. AUTOLOCK FUNCTIONS**

The FAIL SECURE is the most common type of auto lock used with the C2150.

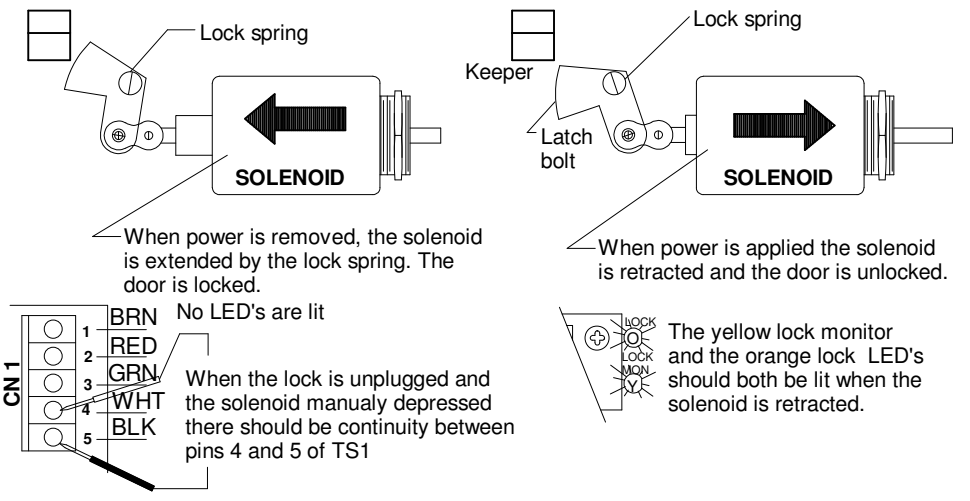

## The FAIL SAFE is a less common type of auto lock used with the C2150.

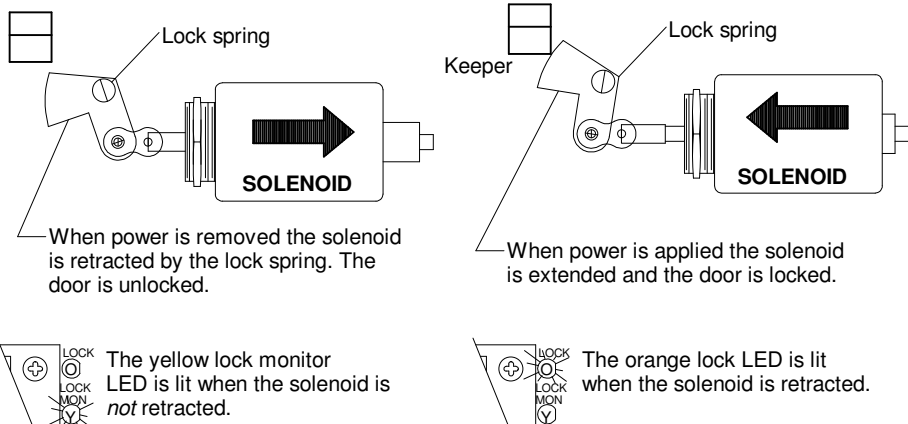

When the lock is unplugged and the solenoid is *not* manualy depressed there should be continuity between pins 4 and 5 of TS1

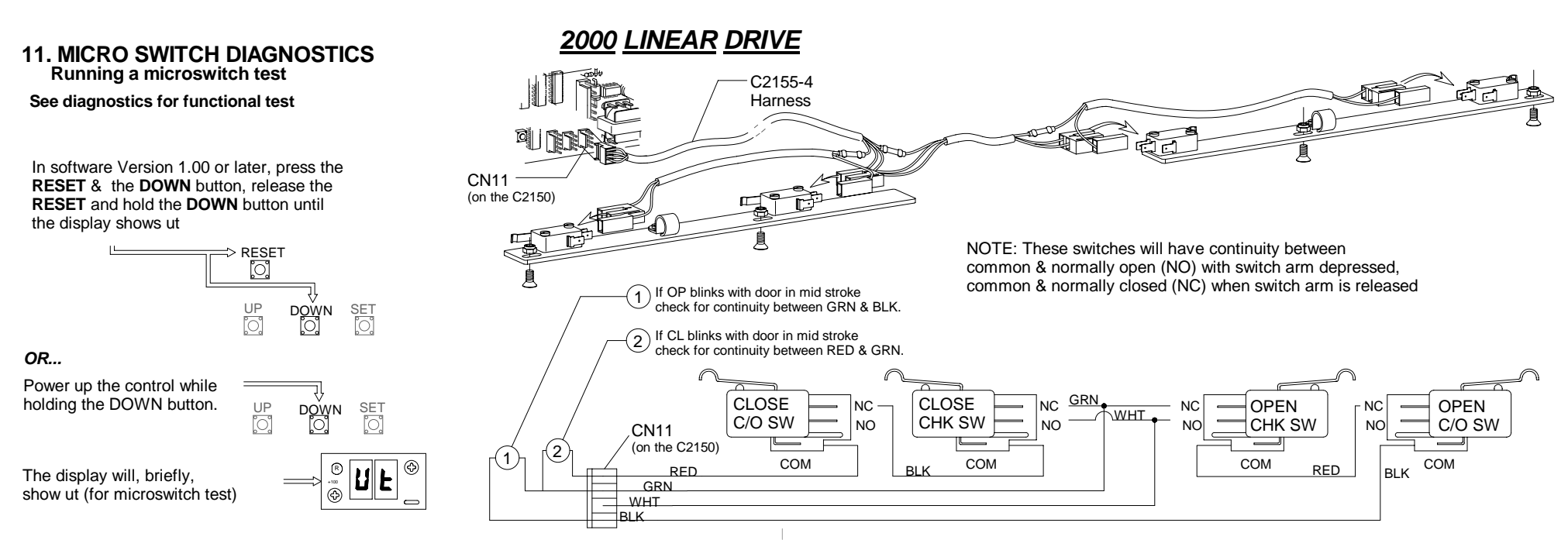

-Move the door manually through the open and closed positions to verify that each code is present for the position listed.(See the chart below)

-Missing codes, or codes that appear in improper order, indicate a problem with a switch assembly or a defective switch lace, or possibly the C2150.

-A blank display means that the door is in mid-stroke (no switches are tripped).

## **Open Cycle**

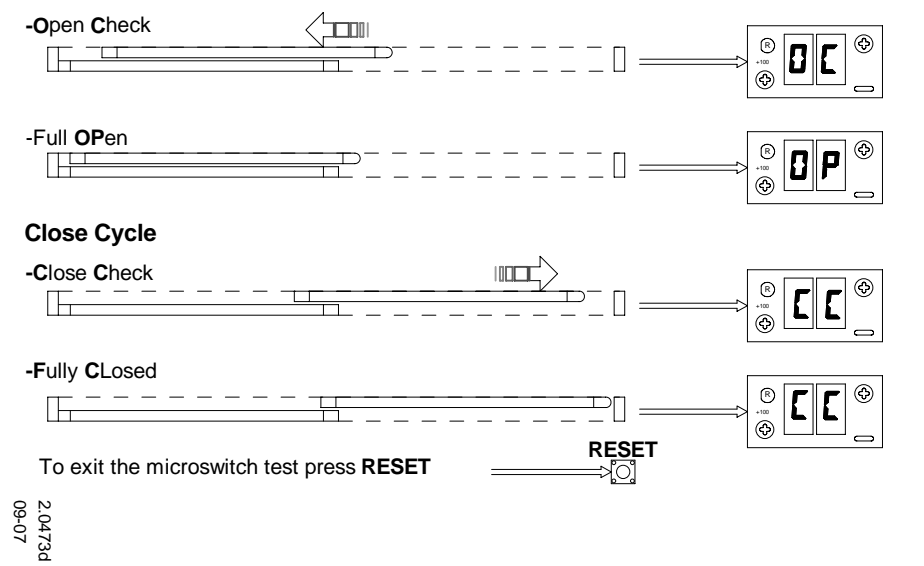

## **12. PARTIAL OPEN SWITCH**

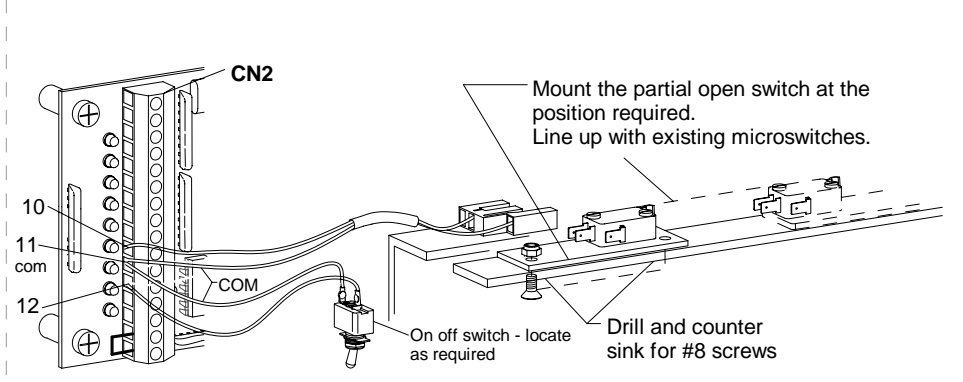

## 13. C2150 INITIALIZATION (learn cycle)

#### 1st Step - Power up

Be sure the toggle circuit is complete and apply AC power to the unit. CAUTION: THE DOOR WILL MOVE.

#### 2nd Step - Learn cycle

Instruct the control to perform a full learn cycle by: -Holding down the SET button and the RESET button. -Release the RESET button. -Hold the SET button approximately 5 seconds until SU appears.

#### 3rd Step - Version display

#### VERSION 10

The display should "blink" the version number R ٩ R 8 ۵ •••• (1) 0 +100 (D) R ٩ õ -The display goes blank for 3 seconds ٩ R (1) -SU appears (set button can be released) 5 Ľ •••• ••• ® ٩ E Ч TY flashes brifely ٩ R ٩ 3 -Then defaults to 3 ٩ MOTOR TYPES

R

•\*\*\* •

®

í 💮 '

R

5 Ε

5

OR

OR

|n||L •\*\*\* •\*\*

A

٩

٩

 $(\mathbf{r})$ 6

õ

Õ

Fail Secure

Autolock

Fail Safe

Autolock

No

Autolock

- 0 Linear drive 2000 (see linear section)
- 1 Dunker 2001 (10:1) 3.183" pully 8ppr
- 2 Litton 2001 (8.75:1) 3.183" pully 8ppr
- 3 Dunker 2003 (10:1) 2" pully 8ppr
- 4 Litton 2003 (10.5:1) 2" pully 7ppr

-Press the UP or DOWN button to select the type. Then press SET.

## LOCK CODES

-The control will display ONE of the following lock codes depending the type of lock connected. (see Section 17)

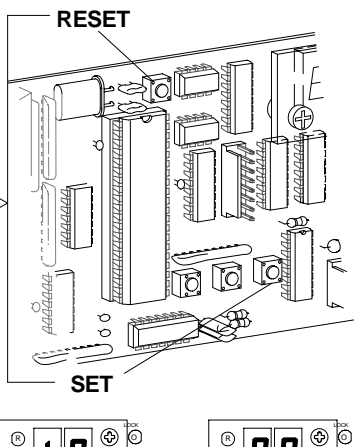

#### 4th Step - Close stop

-The display should indicate FC (for first run - Finding Close stop) The door should fully close at slow speed.

-If the door moves a short distance then stops, and the display indicates **Pd**, the pre-wired safety beams or other actuating devices are stopping the door and preventing the "learn cycle".

-Pd can be overcome by holding the up button untill the door closes.

-The yellow CLS MON (close monitor) indicator will come on when the door is fully closed, if not, adjustments should be made to the switch.

## 5th Step - Finding Open

-The display will show F0(Finding Open). The door will travel slowly open until it reaches full stroke. The stroke will be displayed in inches.

-TS is displayed indicating Total Stroke.

-If the stroke on the display is not the same as the actual stroke of the door, the wrong series type may have been selected.

### 6th Step - Day mode

Version 10 -The display 2d (2-way daytime mode).

-If the display switches to something besides (2d) and the door refuses to do any thing else ....

CHECK

-The green TOG SW indicator on the control should be on.

-The toggle switch should be turned on.(between 8 & 9 on CN2) -If there are SO panels, be sure the magnetic reed switches on the breakouts are closed.

IF ANY OF THE CODES DEVIATE FROM THOSE SHOWN SEE APPENDIX B

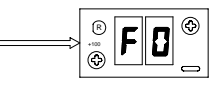

D3

٩

٩

DOWN

SET

D5

R

(1)

® ρ đ

۲

F

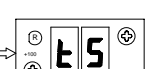

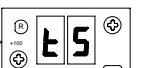

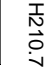

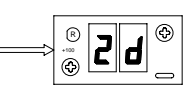

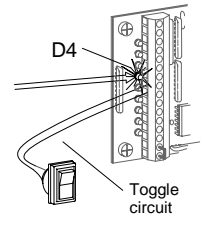

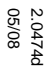

# <u>BELT DRIVE</u>

UP [்]

DOWN

0

## 13 (cont). C2150 INITIALIZATION (learn cycle cont.)

#### 7th Step -Checking door cycle

When the toggle switch is on, the **DOWN** button acts as an actuation device. **The door will move** - Be sure the safety beam area is clear of obstructions. Activation devices should not yet be installed.

Start with the door in the closed position. == Press the **DOWN** button to actuate the door to open at factory selected default settings.

The chart (following) shows the position of the door and the display code for each position.

Inspect the unit for smooth operation, free of binds and excessive noise.

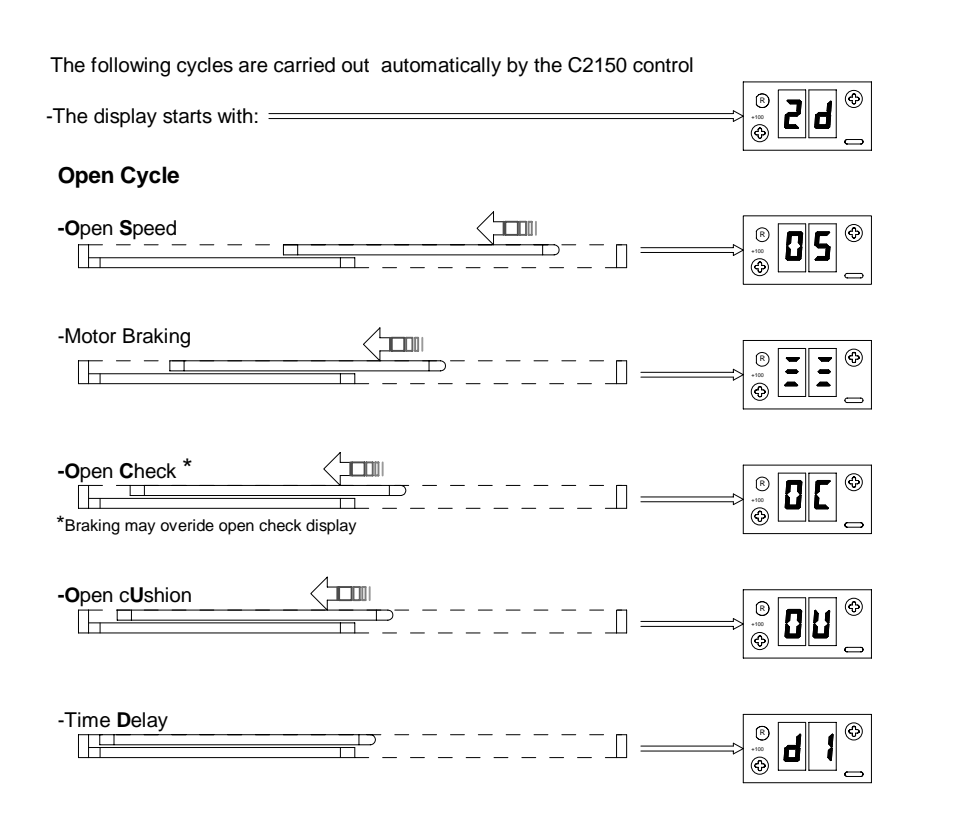

## Close Cycle

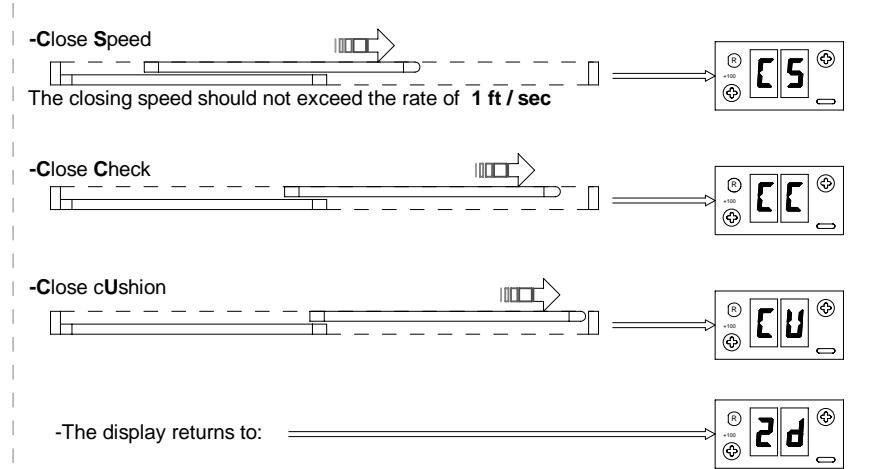

-If the above cycle check is OK and there are no parameters to be changed or an autolock to setup, this concludes the C2150 initialization.

#### IF THERE IS ANY DIFFICULITY SEE APPENDIX A

## **14. ADJUSTING PARAMETERS**

### 1st Step - Changing parameter settings

A chart of preset values is shown to the right.

If any speeds or other settings need to be changed, follow this procedure:

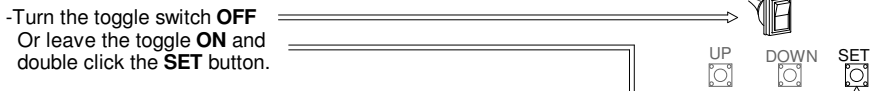

-The display will switch to the menu of adjustable parameters

-The right decimal point will be blinking

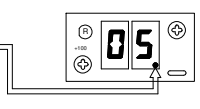

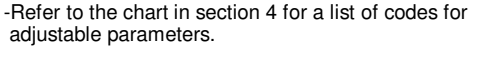

-Scroll through the parameter list using the **UP** and DOWN buttons until the parameter to be changed is found.

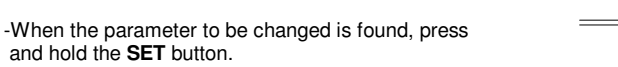

-The display will show the current value or setting of the parameter.

-While holding the SET button, press the UP or DOWN button to modify the setting.

-When the **SET** button is released, the display will show the parameter that was just changed. Another parameter may be changed, or the toggle circuit turned on to check the changes just made. In versions 2.12 and up the SET button may be double clicked to exit the menu (toggle must be on).

### 2nd Step -Saving new settings

-When all adjustments have been made and checked, be sure the toggle circuit is on.

-With the display reading 2d press and HOLD the SET button until dS (data save) is displayed. All of the changes are now stored in the control's memory. This step must be performed or the control will revert to the default settings after a power failure.

-Set the reversing sensitivity as required using R10. Do not leave this adjustment at minimum. Horton recommends setting the sensitivity so the door will reverse at 28 ft.lb. or less.

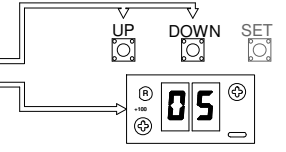

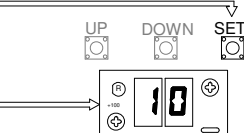

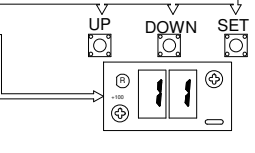

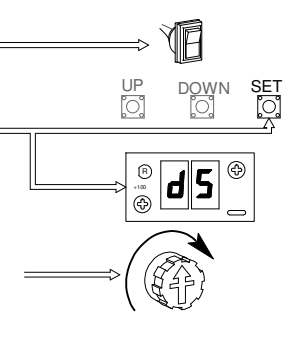

## ADJUSTABLE PRESET PARAMETERS

The chart below shows all the adjustable parameters.

Follow the procedure outlined in step 1 to make any necessary changes.

| CODE        | PARAMETER FACTORY PRESET VALUE AD     |                                                 | ojusts |
|-------------|---------------------------------------|-------------------------------------------------|--------|
| 05          | Open Speed                            | 10                                              | 0-15   |
| [5          | Close Speed                           | 9                                               | 0-15   |
| 00          | Open Check                            | 4                                               | 0-15   |
| <u>בר</u>   | CloseCheck                            | 3                                               | 0-15   |
| 011         | Open cUshion                          | 3 (Note: Cushion is reduced speed; not a brake) | 0-15   |
| בט          | Close cUshion                         | 3                                               | 0-15   |
| 41          | full open <b>d</b> elay               | 2 sec                                           | 60*    |
| 42          | partial open <b>d</b> elay            | 2 sec                                           | 60*    |
| AC          | factory set - do not change           | 1                                               |        |
| H           | factory set - do not change           | 3                                               |        |
| ۲Ľ          | factory set - do not change           | 3                                               |        |
| cŁ          | cycle test                            | oF                                              | oF/on  |
| A5          | Auto Seal                             | oF                                              | oF/on  |
| гЯ          | Reduce Accel                          | oF                                              | oF/on  |
| PF          | Power Fail (open mode)                | OP                                              | OP/CL  |
| Pn          | Power fail Night mode                 | on                                              | oF/on  |
| 5L          | SLow speed bank                       | oF                                              | oF/on  |
| Сь          | Close braking                         | oF                                              | oF/on  |
| Ъ           | brake on recycles                     | on                                              | oF/on  |
| LL          | Lock present                          | oF                                              | oF/on  |
| 5A          | fail- <b>SA</b> fe lock               | oF                                              | oF/on  |
| LIL         | Unmonitored Lock                      | oF                                              |        |
| ďL          | daytime Lock                          | oF                                              | oF/on  |
| LI          | Lock in 1-way                         | oF                                              | oF/on  |
| 5P          | Sidelite Protection                   | oF                                              | oF/on  |
|             | 4 Reserved parameters                 |                                                 |        |
| An          | Restricts close speed to 1ft/sec      | on                                              | oF/on  |
| 5£          | No stop during Find Close mode        | oF                                              | oF/on  |
| <i>_1</i> 5 | Jam Sensing                           | on                                              | oF/on  |
| гP          | reverse if no encoder Pulse           | on                                              | oF/on  |
| LH          | Left Hand parameter read only         | on                                              | oF/on  |
| лЯ          | no Adjustment permitted               | oF                                              | oF/on  |
|             | 1 Reserved parameter                  |                                                 |        |
| 6F          | <b>b</b> rake <b>t</b> ime**          | 3***                                            | 0-3    |
| Оь          | Opening <b>OB</b> struction detection | 3 (factory set - most senistive - 0 = off)      | 0-3    |
| FA          | TYpe (read only)                      | 3                                               | 0-4    |
|             | Check Point in inches                 | 90% of total stroke                             |        |
| PO          | Partial Open stroke in inches         | 8                                               |        |
| F2 _        | total Stroke (read only)              |                                                 |        |

\*Time delay is 2-8, 10, 12,14, 16, 20, 25, 30 or 60 seconds.

\*\*This parameter changes the braking force during opening.

3 is the most forceful with 0 being the mildest

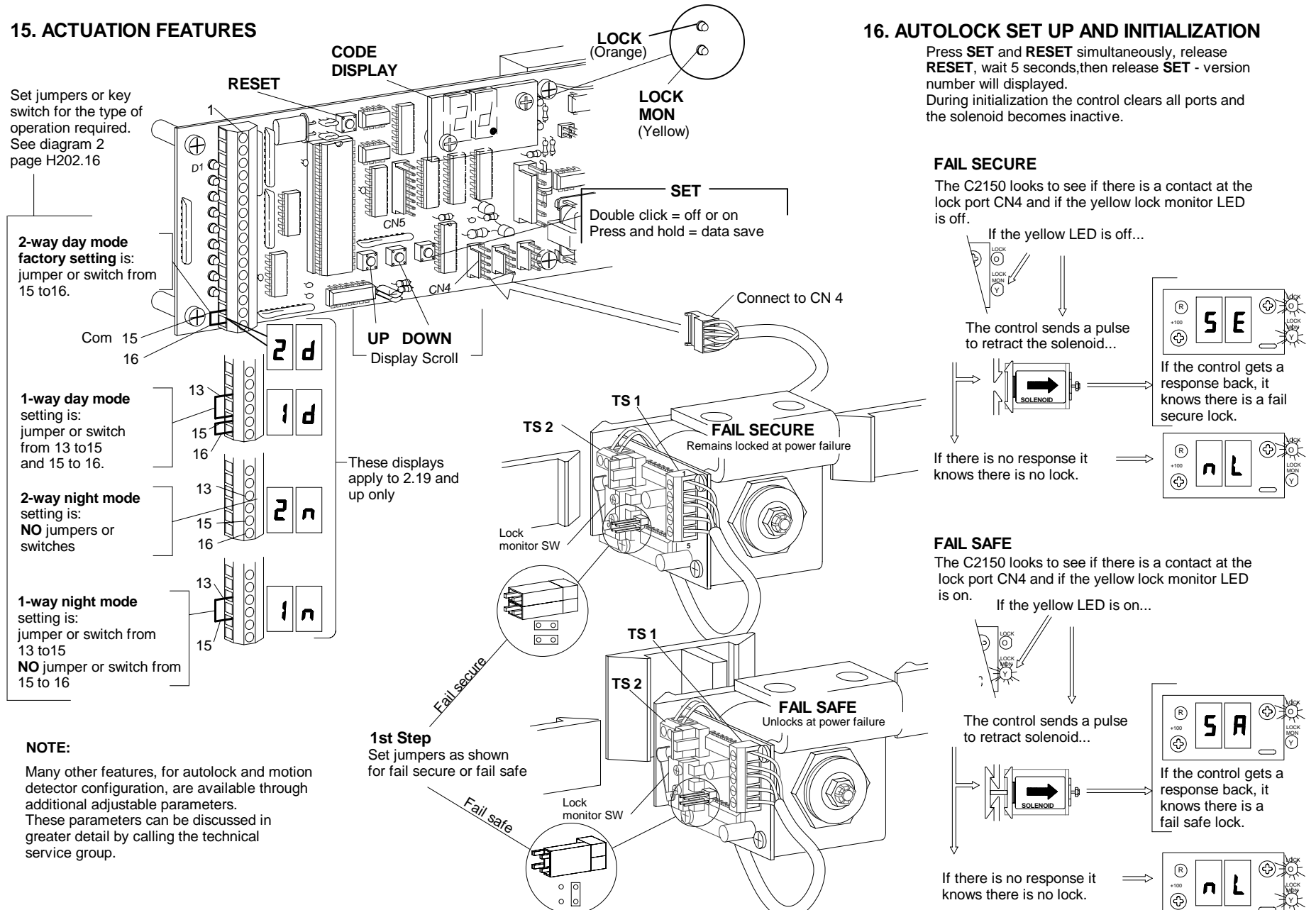

H210.10

## **17. SETTING LOCK PARAMETERS**

To set up the lock parameters on the C2150 turn off the toggle circuit or double click the SET button. Use the UP / DOWN buttons to locate dL & L1.

Press the set button to display the on or off setting. Set dL / L1 as required from the table below.

| Traffic Mode      |       | dL : oF<br>L 1: oF | dL:oF<br>L1:on | dL:on<br>L1: doesn't<br>matter |
|-------------------|-------|--------------------|----------------|--------------------------------|
| Day               | 2-Way | Unlocked           | Unlocked       | Locked                         |
| Day               | 1-Way | y Unlocked Locked  |                | Locked                         |
| Nite              | 2-Way | /ay Locked Locked  |                | Locked                         |
| Nite 1-Way Locked |       | Locked             | Locked         | Locked                         |

SEE SECTION 3 STEP 10 FOR ( ds ) DATA SAVE PROCEDURE

## **18. LOCK ERROR CODES**

| LF             | Lock Failure (Fail Secure) Indicates that the lock monitor input is remaining active (lock monitor light is still on) even though solonoid has de-energized.                                             |  |  |  |
|----------------|----------------------------------------------------------------------------------------------------|--|--|--|
| ۲              | Unlock Failure (Fail Secure) Indicates that the lock solenoid failed to move<br>the plunger enough to activate the lock monitor switch and notify the control<br>that the door is ready to be opened.    |  |  |  |
| Check<br>AUTOI | for mechanical binding. Check items under AUTOLOCK TEST POINTS and OCK FUNCTIONS FOR FAIL SECURE autolocks.                                                                                              |  |  |  |
| LF             | Lock Failure (Fail Safe) Indicates that the lock solenoid failed to move<br>the plunger enough to activate the lock monitor switch.                                                                      |  |  |  |
| ឋF             | Unlock Failure (Fail Safe) Indicates that the lock solenoid spring has failed to move the plunger enough to activate the lock monitor switch and notify the control that the door is ready to be opened. |  |  |  |
| Check<br>AUTOI | or mechanical binding. Check items under AUTOLOCK TEST POINTS and OCK FUNCTIONS FOR FAIL SAFE autolocks.                                                                                                 |  |  |  |

**19. AUTOLOCK TEST POINTS** 

Basic voltage readings regardless of type.Set VOM at 200VDC.

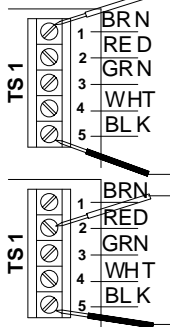

NOTE: The terminal strips TS1 & TS2 are located on the autolock

-There should always be a supply voltage of 25 to 33 VDC between pins 1 and 5 at TS 1.

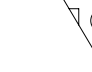

-When the control's orange lock light is on there should be 3 to 5 VDC between pins 2 and 5 at TS 1.

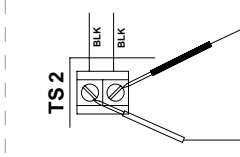

-When the solenoid initially energizes there should be 25 to 33 VDC at TS2. After about a second the voltage will drop to about 30% of the supply voltage between pins 1 and 2 of TS2

# **20. AUTOLOCK FUNCTIONS**

The FAIL SECURE is the most common type of auto lock used with the C2150.

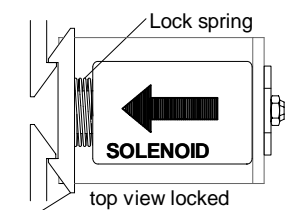

When power is removed, the solenoid is extended by the lock spring. The door is locked.

# BRNNo LED's are lit

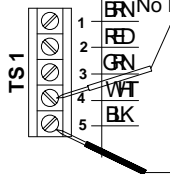

When the lock is unplugged and the solenoid manualy depressed there should be continuity between pins 4 and 5 of TS1

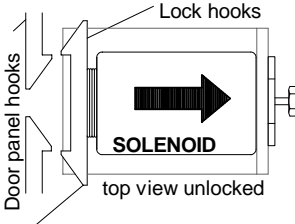

When power is applied the solenoid is retracted and the door is unlocked.

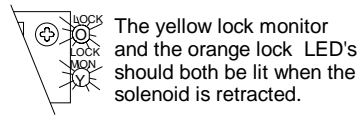

The FAIL SAFE is a less common type of auto lock used with the C2150. Door panel hooks

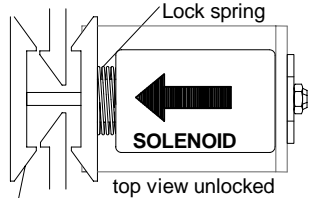

When power is removed the solenoid is extended by the lock spring. The door is unlocked.

LOCK The yellow lock monitor 4 LED is lit when the solenoid is ₩Q¥ not retracted.

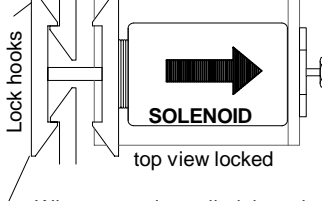

When power is applied the solenoid is retracted and the door is locked.

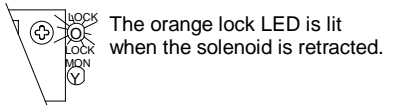

When the lock is unplugged and the solenoid is not manually depressed there should be continuity between pins 4 and 5 of TS1. Check the jumpers on the Autolock circuit board. (see section 6)

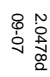

## 21. ENCODER ERROR CODES

Encoder error codes are displayed when the door is running. Normally codes will be displayed at the end of a stroke or when a door stops abruptly during an "open" command.

#### Types of failure codes that could be displayed:

- EF Encoder Failure - No pulses being received by the C2150. -Check all connections to encoder and the control.
- LP Loss of Pulses - All pulses required for proper operation were not received. -See encoder test points Section 13
- EP Encoder Phasing - Encoder indicates door is moving opposite direction it should be. -Power brackets are connected to the belt backwards (see appendix F) -Wires should be reversed at terminal 2 & 3 on the encoder on C5600 & C3675 only.
- EŁ Encoder Test - The beginning of an encoder test procedure. -See section below

## 22. ENCODER DIAGNOSTICS

Encoder information is needed to provide consistent information on location, direction of travel, speed of door and door braking information to the C2150 control.

### 1st Step - Encoder test

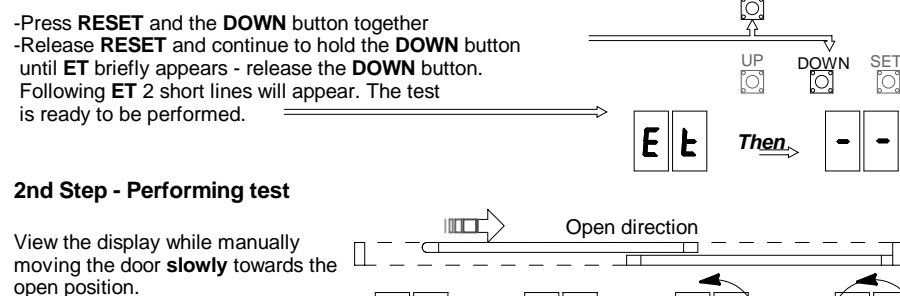

The display will show a counter clockwise rotation.

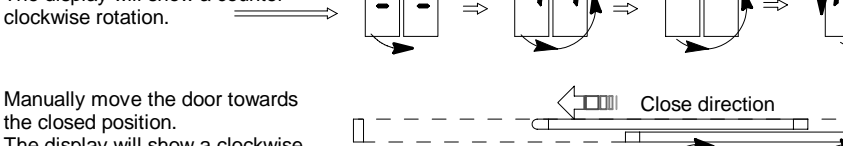

The display will show a clockwise rotation.

the closed position.

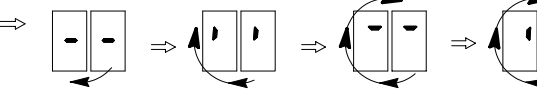

Each segment of 4 for a total of 8 segments should appear. No segment should be skipped. If anything occurs other than the description shown above the C2150 will get improper information and the door will not function properly.

## 23. ENCODER TEST POINTS

To test the encoder you will need a volt ohm meter (VOM) capable of reading DC Voltage.

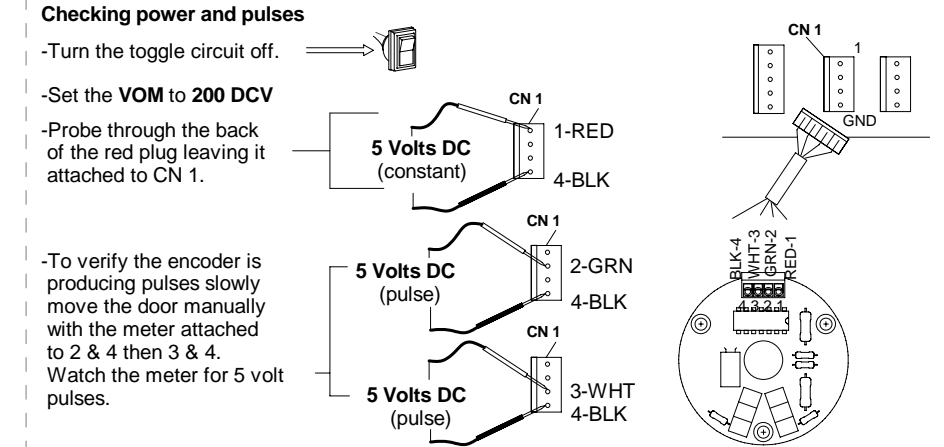

If the above voltages check out and the display does not rotate as shown in section 12 then contact the technical services group.

#### Checking connections

-Check JB 1. This circuit should be open - jumpers off as shown.

-Confirm that the encoder is pluged into CN1 and that the wires are connected to the plug.

#### Power but no pulse

There is power between pins 1 & 4 but there is no pulse between 2 & 4 or 3 & 4.

### On the C5600 & C3675 only

-Remove the encoder cover and check that all wiring is secured in the terminal block.

-Check the rotation of the encoder wheel as the door is moved manually.

-Check the depth of the encoder wheel as it

passes through the encoder optics.

-If all visual inspections pass, the encoder board may have failed. Remove and replace.

See appendix E

There are no serviceable elements on the C5600-1.

If the encoder fails replace the entire unit. DO NOT REMOVE COVER

C5600

2003

C3675

2001 (sim)

C5600-1

2003

Encoder wheel

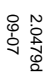

# BELT DRIVE or 2000 LINEAR DRIVE

#### 4th Step

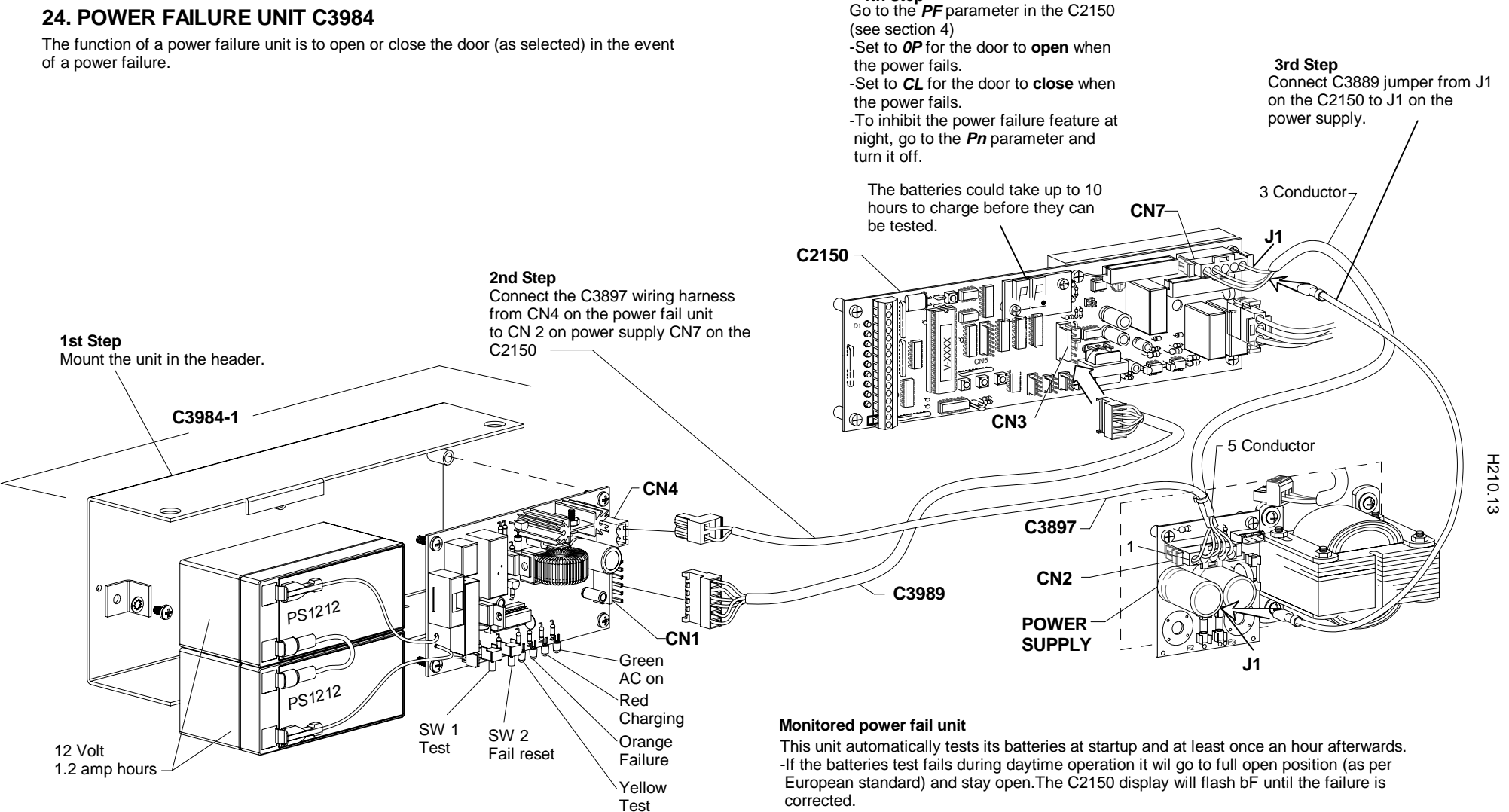

-To maintain security, battery failures are ignored in the night mode, but the failure is stored on the units circuit board. When the door is switched to the day mode it will open fully and indicate the failure on the C2150 display.

## Manual test

-Press and hold the test button on the circuit board untill the yellow LED test indicator comes on, then release it. The pack is now self testing to insure that enough power is available to open or close the door for one cycle. If the test is OK the indicator will go out in about 15 seconds and the red charge indicator will come on. It will glow for about 5-7 minutes, then dim and go out. (Assuming the batteries were fully charged when the test was started).

## APPENDIX A IN CASE OF DIFFICULTY

### **1.If DISPLAY FAILS TO LIGHT**

-Go to section 1 step 8 and check for DC voltages shown on CN7 terminals 3&4. -If voltage is **not present**, check AC power at pins 1&2 of CN1 of power supply. -If AC power **is present**, check fuses F1 & F3 of the power supply.

### 2.If DISPLAY LIGHTS, BUT DOOR NEVER MOVES - PERFORM FUNCTIONTEST

-Go to section 1 step 8 and check for DC voltages shown on CN7 terminals 1&2. -If voltage is **not present**, check fuse F2 of the power swpply.

-If F2 is good power supply is faulty.

-If voltage **is present** on CN7 and display is showing a run code ie: **D5**, **D1**, **C5**, **C6** or **C1** check for motor voltage(with motor plugged in) on pins 1 and 2 of CN8 leaving the control. Use 200 VDC scale.

-If voltage is **not present** at CN8, change control.

-If voltage is present at CN8, go to appendix C for motor test.

#### 3.DOOR SLAMS OPEN and / or CLOSED WITH NO SPEED CONTROL

-Go to appendix C for motor test ( to make sure motor did not ruin control) -If motor test good, change control.

### 4.DISPLAY WILL ONLY SHOW OS

-Make sure toggle circuit is complete by turning toggle switch off and on. The green TSW LED should go off and come back on. This LED must be on for the door to operate.

### 5. ERROR CODE OR SOME OTHER ABNORMAL DISPLAY APPEARS.

-Go to appendix B - find the code and follow the instructions.

#### 6.FUSE F2 BLOWS REPEATEDLY

 $\ensuremath{\textbf{CAUTION}}$  : disconnect the power supply at CN1 and wait 30 seconds before servicing.

-Unplug the power harness at CN7 (section 1 step 8) and the motor at CN8 and replace the fuse (slow blow 5 x 20mm Buss type GDC 3.15 or equal ) -If the fuse blows again, replace the power supply.

-If the fuse does not blow, reconnect the power harness at CN7 and attempt to operate the door with the motor unplugged.

-If the fuse blows now, replace the C2150 control (first check motor as shown in appendix C).

-If the fuse does not blow, plug the motor in and try again.

-If the fuse blows again and the motor checked good, check for a mechanical bind. Check br and JS parameters in appendix A which can help prevent fuse blowing. -Consult Technical Assistance at the Horton factory.

#### 7.FUSE F3 BLOWS REPEATEDLY

**CAUTION**: disconnect the power supply at CN1 and wait 30 seconds before servicing.

-Unplug the power harness at CN7 (section 1 step 8) and all connections of pins 1 and 5 of CN2 and CN4 autolock, if present, and replace fuse F3 again

(slow blow 5 x 20mm Buss type GDC 3.15 or equal)

-If the fuse blows again, replace the power supply.

-If the fuse does not blow, reconnect the power harness to CN7.

-If the fuse blows now replace the C2150 control.

-If the fuse does not blow replace the autolock, and connections at pins 1 and 5 of CN2 one at a time until F3 blows indicating a short circuit in that component or its wiring. Beams and their wiring are the most frequent cause of F3 failure.

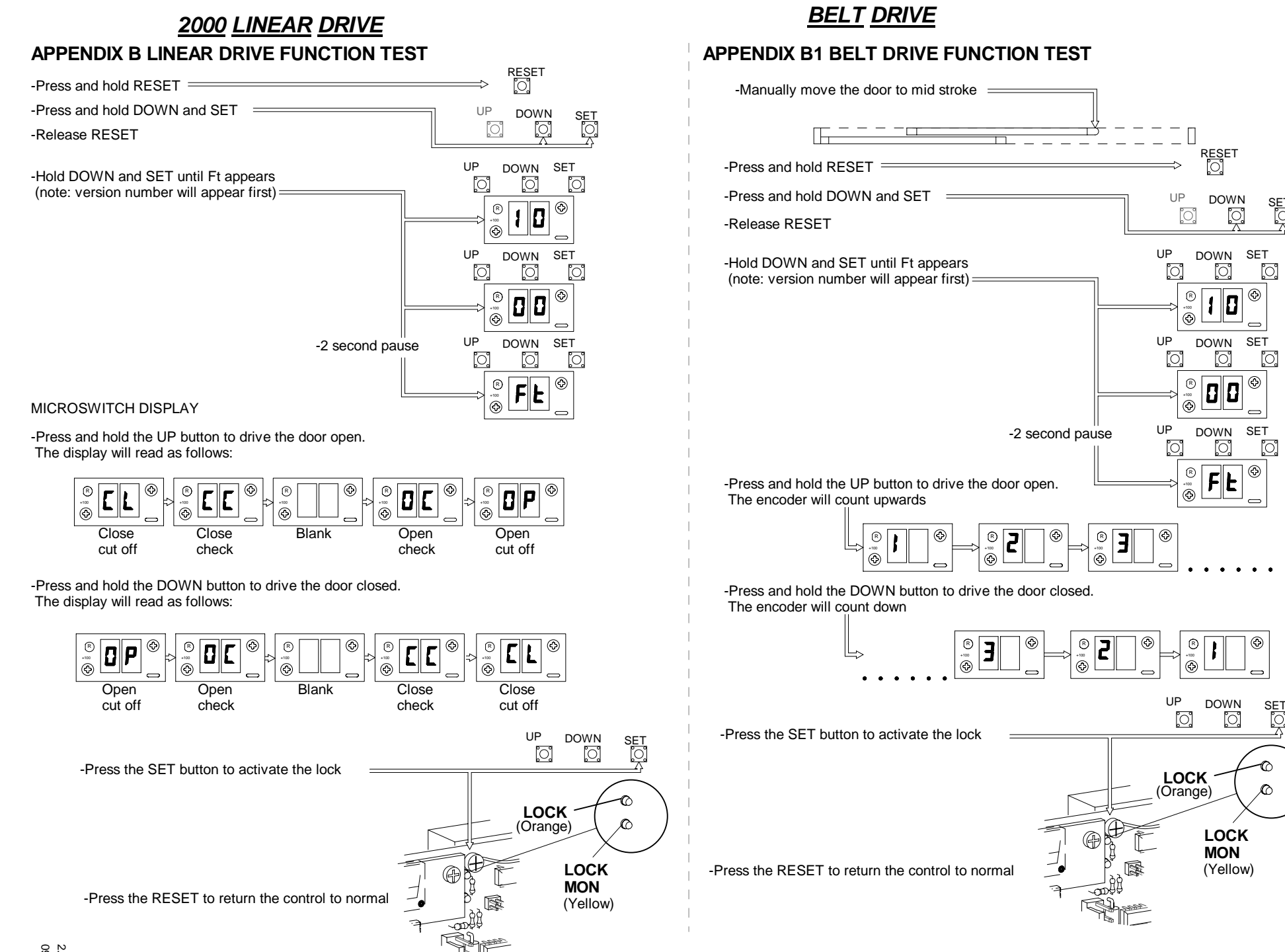

[0]

SET

0

# **APPENDIX** C CODE DISPLAYS Codes are arranged in alphanumeric order (NOTE: D = Display, P = Parameter, E = Error)

| CODE       | DISPLAY MEANING                                                                                                    | TYPE   | VERSION |  |
|------------|----------------------------------------------------------------------------------------------------|--------|---------|--|
| Ξ          | Control is braking - door always brakes when opening. Close braking can be turned on at the Cb parameter                                                              | D      | 2.00 쇼  |  |
| 88         | Control has failed - must be replaced                                                                                                    | E      | 2.00    |  |
| ld         | Door is idle in 1 way day mode. See section 5                                                                                                    | D      | 2.19    |  |
| În         | Door is idle in 1 way night mode. See section 5                                                                                                    | D      | 2.19    |  |
| 59         | Door is idle in 2 way day mode. See section 5                                                                                                    | D      | 2.19    |  |
| 20         | Door is idle in <b>2</b> way <b>n</b> ight mode. See section 5                                                                                                    | D      | 2.19    |  |
| AA         | Door was activated or is being held open by SW 'C' input. See App. D CN2 for wiring & LED                                                                             | D      | 2.15    |  |
| AC         | This parameter is factory set - do not change without consulting factory                                                                                              | Р      | 2.00    |  |
| A2         | When Auto Seal parameter is turned on, the display will change to AS and the control will try to close the door every 15 seconds                                      | PD     | 2.00    |  |
| ЬF         | This indicates battery failure of C3984 monitored power failure unit. See section 24                                                                                  | E      |         |  |
| br         | Brake on recycle turned on, the control will slow door substantially before reversing on recycle                                                                      | Р      | 2.03    |  |
| ЕЬ         | When close braking parameter is turned on, the control brakes the door between Close Speed and Close Check - recommended for heavy doors                              | Р      | 2.03    |  |
| <b>EE</b>  | Close Check speed. See section 2 linear drive, section 13 belt drive                                                                                                  | PD     | 2.00    |  |
| EL         | Power fail CLose see section 24 - CL is displayed when Pn parameter is inhibiting close                                                                               | D      | 2.11    |  |
| EP         | This parameter determines stroke to open check. Adjustable from 50-90% of total stroke                                                                                | Р      | 2.00    |  |
| <b>E</b> 5 | Close Speed. See section 2 linear drive, section 13 belt drive                                                                                                    | PD     | 2.00    |  |
| EF         | Cycle test will cause door to open and close repeatedly for test purposes                                                                                             | PD     |         |  |
| EU         | Close Cushion speed. See section 2 linear drive, section 13 belt drive                                                                                                | PD     | 2.00    |  |
| 41         | Main time delay- starts when all activate and recycle inputs clear and door is fully open                                                                             | PD     | 2.00    |  |
| 2b         | Partial open delay is active when SW 'A' is on (App. D) & starts when all activate and recycle inputs have cleared & door is at partial open                          | PD     |         |  |
| dF         | Control failed to store parameters (control must be replaced)                                                                                                    | E      | 2.00    |  |
| dL         | Door Locks (in day mode ) when this parameter is turned on. See section 7 linear drive, section 17 belt drive                                                         | Р      | 2.00    |  |
| dn         | This is a cycle code (see foot note) from <b>DOWN</b> button                                                                                                    | D      | 2.15    |  |
| d5         | This shows a successful Data Save. See section 3 step 10 linear drive, section 14 step 2 belt drive                                                                   | D      |         |  |
| El         | Position error                                                                                                    | E      | 2.11    |  |
| EH         | This is a cycle code (see foot note ) from ext motec input see appendix D CN2                                                                                         | D      | 2.15    |  |
| EF         | Encoder Failure. See section 21                                                                                                    | E      | 2.00    |  |
| EP         | Encoder Phasing error. See section 21                                                                                                    | E      | 2.02    |  |
| EE         | Brief display indicates start of Encoder test. See section 21                                                                                                    | D      | 2.00    |  |
| FL         | Finding Close is displayed when the door is closing to the fully closed position after a power failure or during learn initialization cycle. See section 13, 4th step |        |         |  |
| F0         | Finding Open is displayed when the door is opening while counting encoder pulses. See section 13, 4th step                                                            | D      | 2.00 산  |  |
|            | Function Test. See appendix B1                                                                                                    | D      | 2.11 산  |  |
| MD         | This parameter is factory set - do not change without consulting the factory                                                                                          | P -    | 2.00 산  |  |
| I H        | This is a cycle code (see foot note) from interior Motec see appendix D                                                                                               | D      | 2.58    |  |
| 1          | I his indicates the control tried to run the motor & received no response from the encoder. The run was aborted to save the fuse( functional 2.09 & up)               |        | 2.07    |  |
| בנ         | I um on this parameter to save the fuse if the door is actuated while jammed or locked (see JT)                                                                       | P      | 2.07    |  |
|            | Provides Locking in T way mode. See section / linear drive, section 1/ belt drive                                                                                     | P<br>F | 2.03    |  |
|            | Automatic Lock Failed to lock. See section 8 linear drive, section 18 belt drive                                                                                      |        | 2.00 10 |  |
|            | Undirected Less of <b>P</b> ulses from encoder. See section 21                                                                                                    | F<br>F | 2.10    |  |
|            | Access restricted cell factory for conjetance                                                                                                    |        | 2.00 산  |  |
|            | Access restricted call factory for assistance                                                                                                    |        | 2.05 &  |  |
|            | No. Lock found during initialization. See section 6 linear drive, section 16 belt drive                                                                               |        | 2.11 1  |  |
| <u></u>    | No Look round daming mittalization. See section o mear drive, section to beit drive                                                                                   | F      | 2.00 1  |  |
|            | OBstruction - If door is impeaded while opening / stops displays Ob and opens in OC                                                                                   | PD     | 2.00    |  |
|            | Open Check speed. See section 2 linear drive, section 13 belt drive                                                                                                   | PD     | 2.00 0  |  |
|            | This is a Power fail Open code. See section 24                                                                                                    | D      | 2.11    |  |
| 05         | Open Speed. See section 2 linear drive, section 13 belt drive                                                                                                    | PD     | 2.00 公  |  |

## APPENDIX C2 CODE DISPLAYS

| CODE | DISPLAY MEANING                                                                                                    | TYPE | VERSION |
|------|----------------------------------------------------------------------------------------------------|------|---------|
| 01   | Open cUshion speed. See section 2 linear drive, section 13 belt drive.                                                                                                   | PD   | 2.00 心  |
| PE   | Indicates control is slowing for partial open                                                                                                    | D    | 2.00 心  |
| Pd   | Set up has stopped because of activation devices (see sect 2 step 5)                                                                                                    | D    | 2.00 心  |
| PF   | Power Failure (see sect. 24)                                                                                                    | PD   | 2.00 心  |
| Pn   | Power failure (see sect. 24)                                                                                                    | P    | 2.13    |
| PO   | This parameter determines Partial Open stroke in inches.                                                                                                    | P    | 2.00    |
| ۲Ľ   | This parameter is factory set - do not change without consulting factory                                                                                                 | P    | 2.00    |
| rA   | This parameter causes the door to recycle if open pulses are received during closing cycle                                                                               | Р    | 2.06    |
| rli  | This is a cycle code (see foot note) from reverser circuit.                                                                                                    | D    | 2.18    |
| SA   | Indicates fail SAfe lock is found during initialization. See secton 6 linear drive, section 16 belt drive. Parameter should be turned on if a fail safe lock is present. | PD   | 2.00 企  |
| 56   | This is a cycle code (see foot note) from safety beam input. See secton 6 linear drive, section 16 belt drive.                                                           | D    | 2.18    |
| 56   | Stroke Good.                                                                                                    | PD   | 2.11 企  |
| 56   | Indicates fail SEcure lock is found during initialization (see sect. 6)                                                                                                  | D    | 2.00 心  |
| SF   | Encoder failed during initialization. Do encoder test (see sect. 12)                                                                                                    | E    | 2.00 企  |
| 5L   | This parameter reduces all open speed values when turned on                                                                                                    | P    | 2.18    |
| 50   | Stroke zeroed is displayed after forcing relearn (see short cuts)                                                                                                    | D    | 2.00    |
| SE   | Disables Pd during initialization                                                                                                    | P    | 2.00 企  |
| SP   | Provides Sidelite Protection when turned on. Reduces opening speed to open check when safety beam input is activated (see app D)                                         | P    | 2.03    |
| 58   | Displays at beginning of initialization                                                                                                    | D    | 2.19    |
| F2   | Total stroke shown in inches at the end of initialization (read only)                                                                                                    | PD   | 2.00 公  |
| FA   | This display type read only                                                                                                    | PD   | 2.15 🗘  |
| ۵F   | Autolock has failed to unlock. See section 8 linear drive, section 18 belt drive                                                                                         | E    | 2.00    |
| UL   | When this is turned on it tells the software not to wait for the lock monitor but try to open after a brief delay. Rarely used, only for non Horton locks                | P    | 2.00    |

## FOOT NOTES: APPENDIX D

-The latest versions, 2.15 and up, also have a new feature called cycle / hold codes. Immediately after the door has opened to its stopping point (full or partial open), a "cycle code" will flash briefly. This code indicates which device opened the door. The cycle code is useful if a door is ghosting and you are trying to figure out which activating device is causing the problem.

-If an actuator is holding the door open, the updated software shows a "hold code" instead of d f or d?, to indicate which device is holding the door open, The displays shows the various hold codes in sequence. When all devices are clear, the display will switch to d? or d? and the normal time delay will start.

#### The cycle / hold codes used are:

| Interior Actuator (pin 2 of CN 2)              | dn down button                         |
|------------------------------------------------|----------------------------------------|
| <b>5b S</b> afety <b>b</b> eam (pin 6 of CN 2) | RR Auxiliary Actuator (pin 14 of CN 2) |
| ER Exterior Actuator (pin 3 of CN 2)           | <b>ReV</b> erser (cycle code only)     |

-While the door is at rest in the open position, pressing and holding the **UP** button will switch the display to show the last cycle code; that is, the last device that cycled (or recycled) the door. Releasing the **UP** button takes you right back to normal operation. This is a kind of "mini-history" in case you didn't see the cycle code when the control flashed it the first time.

# SHORT CUTS

**SELF CYCLE MODE** To initiate self cycle without accessing the **cb** parameter press and hold the **UP** button then press the **DOWN** button and release them at the same time. If you haven't saved any parameters, you can get out of this mode by pressing the **RESET** 

button only. Otherwise you must go to the ct parameter and turn off and do a data save.

CYCLE DOOR Push the DOWN button. The door will open, and stay open until **d** ! expires and then close.

**LEARN NEW STROKE ONLY**(Version 2.03 and later) Hold **SET** and **UP** buttons. Press and release **RESET**, continue holding **SET** and **UP** buttons for 5 seconds. The door will go through the learn cycle without resetting any other parameters.

**OVERRIDE PD**(Version 2.11 and later) If you encounter "**Pd**" (or other hold codes) during initialization procedure, press and hold the **UP** button to override"**Pd**" and allow the door to set up. This prevents you from having to disconnect motecs or safety beams.

**RETURN TO THE TOP OF THE MENU**(Version 2.10 and later) Press **UP** and **DOWN** together to return to the top of the menu.

**PARAMETER ACCESS** (Version 2.12 and later) The menu may be accessed and parameters changed by rapidly double clicking the **SET** button when the door is fully closed or opened. To exit double click the **SET** button again and the control will return to normal mode. Turning the toggle off and on will override this function.

**FORCED RELEARN** To be absolutely sure that you have executed a relearn of the stroke, hold the **UP,DOWN** and **SET** buttons, then press **RESET** - hold for 5 seconds and release. The display will then start to flash **50** and will continue to do so until the **RESET** button is pressed again. Then the control will execute a relearn as described in section 2 step 3.

## APPENDIX D MOTOR TEST

This test is conducted to determine the resistance across the motor. A low or zero resistance will cause high current draw and damage to the control.

Ω

15 to 20 Ω

7 to 8 Ω

28 to 32 Ω

18 to 26 Ω

-Place OHM meter in range to measure : 10 to 50 1/2 analog Rx1 range R200 1/2 digital.

-Unplug the motor and place probes in pins 1 and 2

-Read and record the resistance.

-Rotate the motor a little bit to move to the next section of the commutator. (Feel for the brushes to make contact with the next segment on the commutator.)

-NOTICE: a voltage will be induced into the meter when the motor is moved, so wait for the meter to stabilize before taking a reading.

-Continue taking readings for about 1/4 revolution of the out put pulley. (Pulley is 8:1 ratio)

-Acceptable ranges are shown by each motor type.

NOTE: A low reading is critical and will cause damage to the control.

FRAME SHORT TEST

measure at least 20,000

when connected .

THEN...

-Place the OHM meter in the range to

The meter should show infinite resistance

The meter should not move

-Place probes in pins 2(RED) & 3(GRN/YEL)

when the probes are connected.

Motor connection plug to the C2150 BLK (pin 1) RED (pin 2) GRN C3675 (2001) C3676 (2001) Î de la compacta de la compacta de l C5600 (2003) C5600-1 (2003) BLK (pin 1) -Place probes in pins 1(BLK) & 3(GRN/YEL) RED (pin 2)  $\Omega = \infty$ GRN / YEL (pin3)

NOTE:

\_\_\_\_\_This symbol indicates

24 volts DC

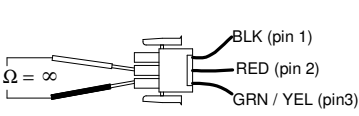

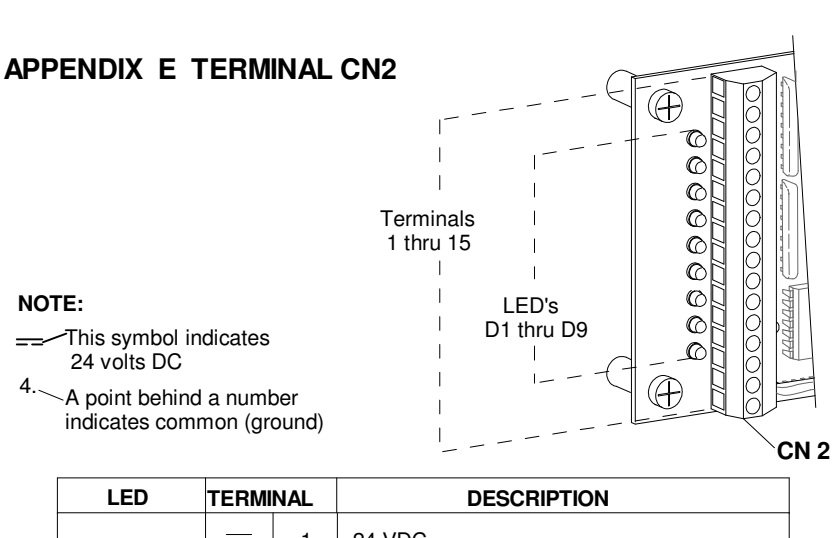

| LED TERMINAL    |    | NAL | DESCRIPTION                                   |
|-----------------|----|-----|-----------------------------------------------|
|                 | == | 1   | 24 VDC                                        |
| D1 G INT<br>MOT |    | 2   | Interior Acitvation                           |
| D2 R EXT<br>MOT |    | 3   | Exterior Activation                           |
|                 |    | 4.  | Common                                        |
|                 |    | 5   | 24 VDC                                        |
| D3 Y SAF<br>BEM |    | 6   | Safety beam & sidelite protection             |
|                 |    | 7.  | Common                                        |
| D4 G TOG SW     |    | 8   | Toggle switch                                 |
|                 |    | 9.  | Common                                        |
| D5 Y CLS<br>MON |    | 10  | N/A                                           |
|                 |    | 11. | Common                                        |
| D6G SW          |    | 12  | Partial open cutoff                           |
| D7 Y SW B       |    | 13  | 1 Way (Closed for one way- light on )         |
| D8 R SW C       |    | 14  | Auxillary activation                          |
|                 |    | 15. | Common                                        |
| D90 KEY<br>SW   |    | 16  | Day night mode (closed for day mode-light on) |

H210.18

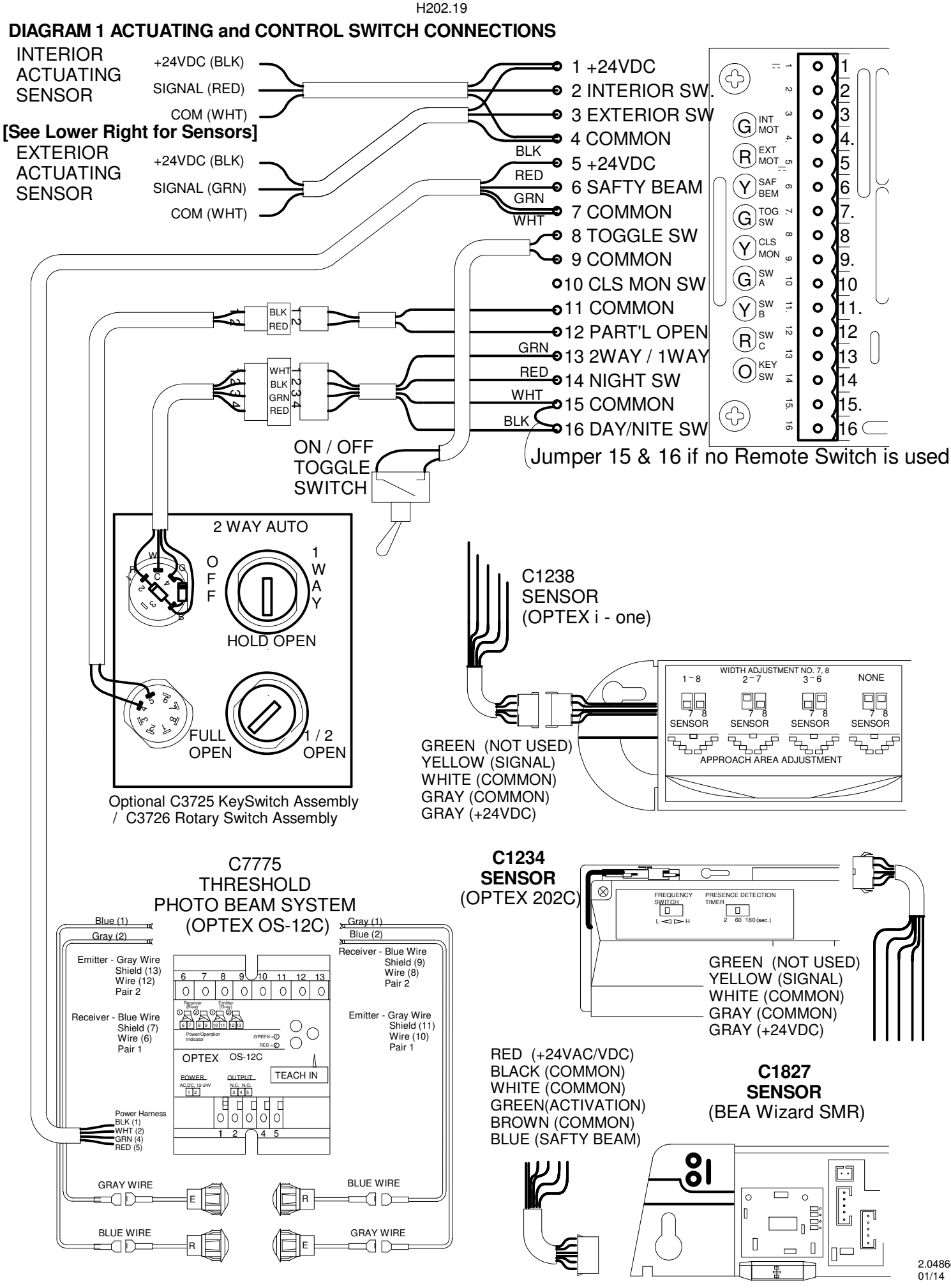

2.0486d

## **DIAGRAM 2 TYPICAL WIRING for BEAMS and SWITCHES**

# Optex OS10-c 2 channel photo electric system (standard wiring with amplifier)

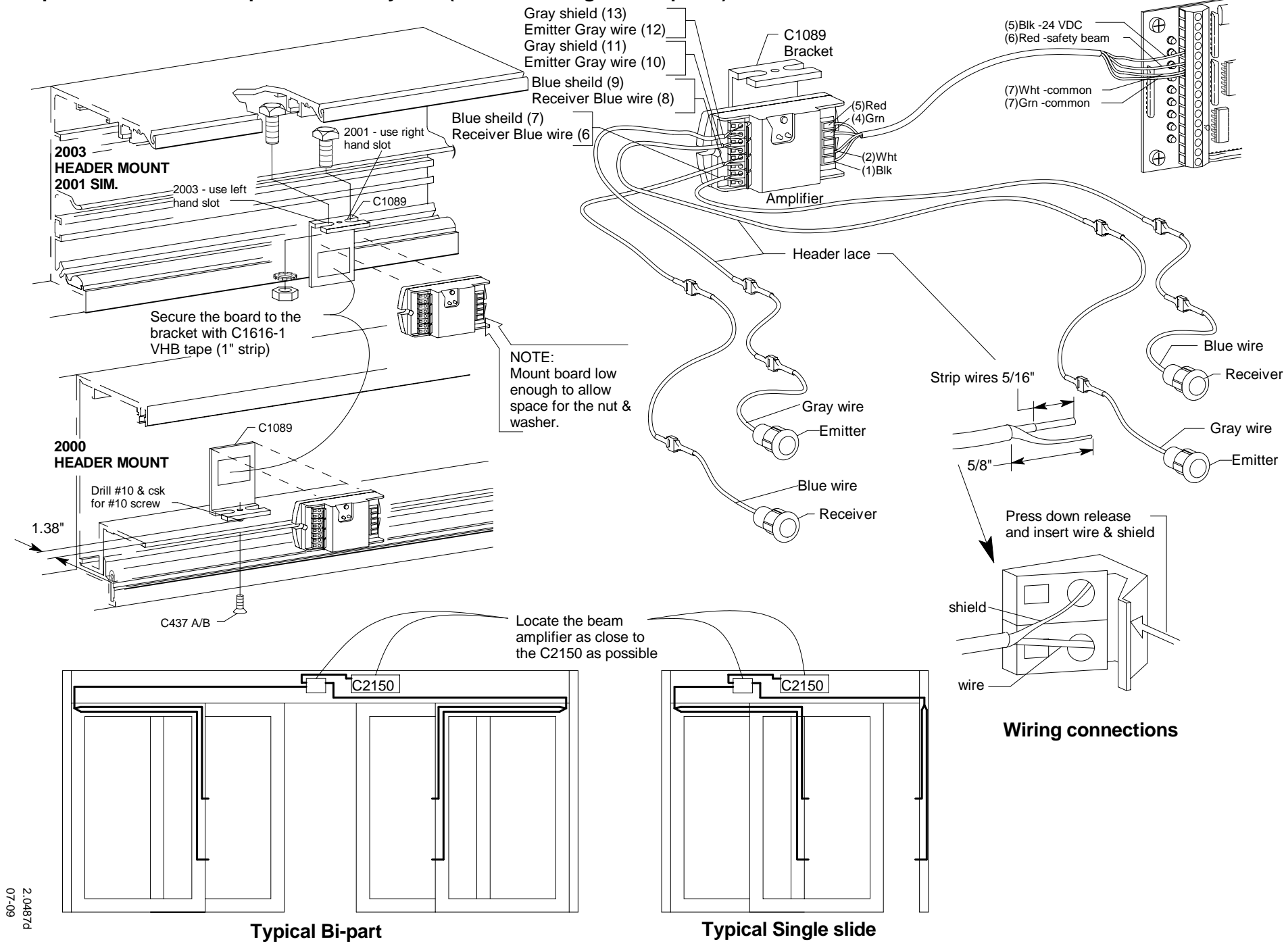

H210.20

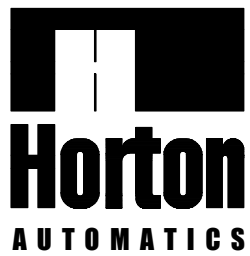

4242 Baldwin Boulevard Corpus Christi, Texas, U.S.A. 78405-3399 Tel: 800-531-3111, 361-888-5591 Fax: 800-531-3108, 361-888-6510 Internet: http://www.hortondoors.com

## Horton Automatics, Ltd.

Unit A, Hortonwood 31 Telford, Shropshire, England TF1-4GS Tel: 01952 670169, Fax: 0192 670181 International Tel: ++44-1952-670169 International Fax: ++44-1952-670181

A Division of Overhead Door Corporation, A Sanwa Shutter Company

**Form H210, JAN 2014**, printed in U.S.A. Horton Automatics reserves the right to improve the product and change its specifications without notice.